## Monitoring Preferences

Allows the user to change monitoring preferences based on printer information and status. The monitored items change for each type of printer.

Select Notification Select Shortcut Icon Monitor shared printers

## Select Notification

Displays the notification settings for the selected printer.

Check the items you want notification for. To return to the default settings, click the default button.

## Select Shortcut Icon

You can select a shortcut icon that will appear on the taskbar. Check the shortcut icon checkbox, to register the shortcut icon on the taskbar. Double clicking the shortcut icon from the taskbar displays the printer information.

## Allow monitoring of shared printer

Check the checkbox to allow monitoring of a shared printer(s).